# Create a ServiceNow bulk share

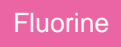

Bulk shares allow for one-time sharing of ServiceNow records. Bulk shares can contain conditions and can also be configured to contain a group of scheduled bulk shares to be run in an order that you can specify.

blocked URL NOTE: To bulk share tables that are in a scoped application, you will need to alter the table's Application Access. See Alter a scoped application table for bulk sharing.

# Prerequisites

A First, you will need to install Replicator for ServiceNow and run the Finish Install scripts.

1 You will also need to create a shared queue.

### Procedure

To create a Replicator for ServiceNow bulk share, follow these steps:

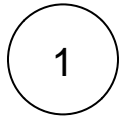

### Navigate to Bulk Share

In ServiceNow's left side navigation window, navigate to **Perspectium > Replicator > Bulk Share** or simply type and then click on **Bulk Share**.

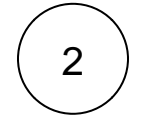

3

4

5

### **Click New**

At the top of the form next to Bulk Shares, click the New button.

# ) Enter a bulk share name

In the Name field, type any name for your bulk share.

# Choose a table

Click the dropdown next to Table. Then, search for and choose the table whose data you want to bulk share out.

### Choose an encryption method

Scroll down to the **Additional Settings** tab. Choose a method to encrypt the data that will be shared out from the **Encryption Method** dropdown. Cipher options include:

| Bulk shared data will                                                                                                    |
|----------------------------------------------------------------------------------------------------|
| be encrypted with Triple DES.                                                                                                    |
| be encrypted with AES-128.                                                                                                    |
| be encrypted with AES-256.<br>blocked URL NOTE: To ensure AES-256 encryption for your data, you will need to create an encryption and decryption key<br>with at least 32 characters in Papilicator Properties |
| have Base64 encoding only.                                                                                                    |
|                                                                                                    |

6

7

### Choose a target queue

Under the **Additional Settings** tab, click the *Q* icon next to the **Target queue** field. In the Queues popup, choose the shared queue that you want to bulk share your record data to.

#### Execute your bulk share

Click the **Save** button at the bottom of the form to save the configurations for your bulk share. Once your bulk share configurations have been saved, you can click back into the bulk share record and click the **Execute Now** button at the bottom of the form to bulk share out the specified records immediately. Alternatively, you can choose to run a bulk share at specified interval(s) by creating a scheduled bulk share.

|                       | Aanagement                                                                                                    |                                                                                                | System Administrator        |
|-----------------------|----------------------------------------------------------------------------------------------------|------------------------------------------------------------------------------------------------|-----------------------------|
| 🖓 bulk share          | K = Bulk Share<br>New record                                                                                              |                                                                                                | Ø 11                        |
| e ★ ()                | * Name                                                                                                    | test_bulk_share Type any name Status                                                           | None                        |
| Perspectium           | * Table name                                                                                                    | Problem [problem] Started                                                                      |                             |
| ▼ Replicator          | Records Processed                                                                                                    | Choose a table Completed                                                                       |                             |
| Bulk Share            | Records per second                                                                                                    | for the bulk share Duration                                                                    | 00 00 00 00                 |
| Scheduled Bulk Shares |                                                                                                    | Advanced                                                                                       |                             |
|                       |                                                                                                    | Obfuscated Records                                                                             | 0                           |
|                       | Additional Settings Filter and Enric                                                                                      | chment Security Notes                                                                          |                             |
|                       | Include attachment                                                                                                    | Conditional Share                                                                              |                             |
|                       | Include embedded<br>images/videos                                                                                         | Insert only                                                                                    |                             |
|                       | Include journal fields                                                                                                    | Table map                                                                                      | 0                           |
|                       | Include audit log                                                                                                    | View name                                                                                      |                             |
|                       | Include history set                                                                                                    | Choose a target queue                                                                          | psp.out.replicator.dev12345 |
|                       | Include child only                                                                                                    | Run schedule                                                                                   | C                           |
|                       | Include referenced field<br>records                                                                                       | Choose an encryption method Encryption Method                                                  | Base64 Encode Only          |
|                       | Save Execute Now<br>Related Links<br>Create a new bulk share like this one<br>Preview<br>Run another bulk share like this | Click Save to finish creating your bulk share<br>Or click Execute Now to run your bulk share i | mmediately                  |

## Similar topics

- Create a ServiceNow bulk share
- Create a scheduled bulk share
- Bulk share history set data
- Copy bulk share configurations
- Disable bulk sharing of child records

### **Contact Perspectium Support**

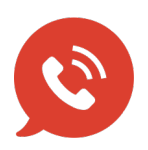

US: 1 888 620 8880

UK: 44 208 068 5953

support@perspectium.com